# Leica Geosystems Release Notes

| Product | Leica JetStream Enterprise 1.5.1 |  |  |  |
|---------|----------------------------------|--|--|--|
| Date    | 8 January 2018                   |  |  |  |
| From    | HDS Software Product Management  |  |  |  |

# Contents

| What's New                                               | 2 |
|----------------------------------------------------------|---|
| No connector required for JetStream Viewer               | 2 |
| Bug Fixes                                                | 2 |
| Leica JetStream Enterprise Compatibility and Upgrades    | 2 |
| Compatibility                                            | 2 |
| Known Issues                                             | 3 |
| Usage file reporting issue for EnterpriseElite Customers | 3 |
| Installing CLM while JetStream is running                | 3 |

# What's New

#### No connector required for JetStream Viewer

A connector license is no longer required to view data on a JetStream server using JetStream Viewer. This change allows users to work with JetStream Viewer in an unlimited capacity.

# **Bug Fixes**

- Corrected a permissions error which could prevent users from publishing to JetStream without explanation.
- Resolved an issue which could cause rendering errors when viewing a setup that did not contain pano images.

# Leica JetStream Enterprise Compatibility and Upgrades

#### Compatibility

JetStream Enterprise requires corresponding releases of Cyclone, Cyclone REGISTER 360, CloudWorx, and JetStream Viewer for all features to function correctly:

|                            | Publish background<br>panoramic image<br>data to JetStream<br>Enterprise | Publish HDR<br>Pano images | Publish<br>GeoTags, assets,<br>layers, and<br>SiteMaps | View published<br>GeoTags, assets,<br>layers and<br>SiteMaps | View<br>published<br>Pano<br>Imagery | View JSV files<br>published from<br>JetStream<br>Enterprise |
|----------------------------|--------------------------------------------------------------------------|----------------------------|--------------------------------------------------------|--------------------------------------------------------------|--------------------------------------|-------------------------------------------------------------|
| Cyclone                    | 9.1.4 or higher                                                          | 9.2.1 or higher            | 9.3 or higher                                          | 9.3 or higher                                                |                                      |                                                             |
| Cyclone<br>REGISTER 360    | 1.4 or higher                                                            | 1.4.1 or higher            | 1.5 or higher                                          |                                                              |                                      |                                                             |
| JetStream<br>Enterprise    |                                                                          |                            |                                                        | 1.5 or higher                                                |                                      |                                                             |
| JetStream<br>Viewer        |                                                                          |                            |                                                        | 1.5 or higher                                                | 1.2 or higher                        | 1.3 or higher                                               |
| CloudWorx<br>AutoCAD       |                                                                          |                            |                                                        | 6.4 or Higher                                                | 6.1 or higher                        |                                                             |
| CloudWorx<br>Micro-Station |                                                                          |                            |                                                        | 5.1.4 or higher                                              | 5.1.4 or<br>higher                   |                                                             |
| CloudWorx<br>PDMS          |                                                                          |                            |                                                        |                                                              | 2.0.1 or<br>higher                   |                                                             |
| CloudWorx<br>Revit         |                                                                          |                            |                                                        | 2.2 or higher                                                | 2.2 or higher                        |                                                             |
| CloudWorx<br>Navisworks    |                                                                          |                            |                                                        | 1.1 or higher                                                | 1.0.2 or<br>higher                   |                                                             |
| CloudWorx<br>3DReshaper    |                                                                          |                            |                                                        | 18.0.7                                                       |                                      |                                                             |
| CloudWorx<br>BricsCAD      |                                                                          |                            |                                                        | 1.0 or higher                                                | 1.0 or higher                        |                                                             |

### **Known Issues**

### Usage file reporting issue for EnterpriseElite Customers

When using the standalone CLM installer, some EnterpriseElite users may find that the usage file (year-month.db) normally located at *C:\Leica Geosystems\CLM\LogFiles* does not get produced.

Please ensure your LGS.opt (located here: C:\Program Files (x86)\Common Files\Leica Geosystems\License-Server\lgs.opt) file looks like this:

DEBUGLOG +"C:\Leica Geosystems\CLM\LogFiles\lgs.log" NOLOG IN TIMEOUTALL 240 ENABLE\_DB\_HISTORY 1 PATH\_DB\_HISTORY C:\Leica Geosystems\CLM\LogFiles

ENABLE\_DB\_HISTORY should be set to **1** in this file. Please copy the file to a new location, edit it and re-save if the file says it's read-only.

## Installing CLM while JetStream is running

During installation of CLM, users may encounter the following error message. This is commonly due to a service like JetStream running in the background.

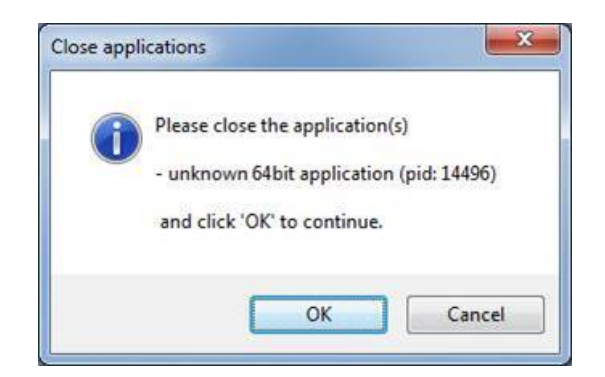

To enable the successful installation of CLM, please follow these steps:

- Launch the task manager
- Select the Services tab
- Look up the process with the PID (Process ID) shown in the Close applications dialog
- In this case it is JetStream
- Terminate the process so that CLM can be installed
- After CLM is installed, click on the Services button in the Task Manager and restart the service